# **Shared: User Import**

## **User Guide**

### Last Revised: July 28, 2023

Applies to these SAP Concur solutions:

#### ⊠ Expense

- ☑ Professional/Premium edition
   □ Standard edition
- ☑ Travel
   ☑ Professional/Premium edition
   □ Standard edition
- 🗵 Invoice
  - ☑ Professional/Premium edition
     □ Standard edition
- 🗵 Request
  - $\boxtimes$  Professional/Premium edition
  - $\hfill\square$  Standard edition

## **Table of Contents**

| Section 1: Permissions                                                                                                    | 1                            |
|----------------------------------------------------------------------------------------------------|------------------------------|
| Section 2: Overview                                                                                                    | 1                            |
| Section 3: Using the User Import Feature                                                                                                    | <b>1</b><br>1<br>2<br>3<br>4 |
| The User Import Process<br>Step 1: Downloading a Spreadsheet<br>Step 2: Populating the Spreadsheet<br>Step 3: Uploading the User Data Spreadsheet<br>Step 4: Viewing the Initial Field Validation Results<br>Step 5: Viewing the Import Results | 4<br>5<br>6<br>7<br>8        |
| Section 4: Available Field Formats                                                                                                    | 10                           |
| Available Field Formats - User Import                                                                                                    | 10                           |
| Section 5: Appendix                                                                                                    | 19                           |
| About the Use of the Concur-Only System Record Roles                                                                                                    | 19                           |
| Locale Codes                                                                                                    |                              |
| Country Codes (as of March 2019)                                                                                                    | 22                           |

## **Revision History**

| Date              | Notes/Comments/Changes                                                                                                    |
|-------------------|----------------------------------------------------------------------------------------------------|
| July 28, 2023     | Updated password information to clarify that password provisioning using the import is no longer supported. Any values provided in the password fields will be ignored. All new imported users will be given a randomly generated password and will have to change their password on first login. This change is valid as of August 2, 2023. |
|                   | Updated the following section with this change:                                                                                                    |
|                   | Available Field Formats – User Import                                                                                                    |
| January 21, 2022  | Updated the copyright year; no other changes; cover date not updated                                                                                                    |
| April 15, 2021    | Updated the copyright year; no other changes; cover date not updated                                                                                                    |
| May 16, 2020      | Added Thai to the Locales for Supported Languages table.                                                                                                    |
| April 27, 2020    | Renamed the Authorization Request check box to Request on the guide's title page; cover date not updated                                                                                                    |
| January 15, 2020  | Updated the copyright; updated China terminology to Hong Kong, China, Taiwan, China, and Macau, China                                                                                                    |
| August 10, 2019   | Added a note to the XML Profile Synchronization ID field indicating it is now only for updates and not for the removal of existing data.                                                                                                    |
| May 31, 2019      | Removed references to the composite login, which is no longer available                                                                                                    |
| May 11, 2019      | Added the following note to the <i>AmadeusUser</i> field: "Although still displayed, this field is no longer active, and any values it contains will be ignored by the system."                                                                                                    |
|                   | Added the following note to the <i>Password</i> field: "The password field will remain available in the downloadable Excel template, but will only be read during an initial import of the file, or when creating a new user in the system. Subsequent uses of the field will be ignored by the system."                                     |
| March 28, 2019    | Clarified the definition of Country Code and updated the list in the appendix                                                                                                    |
| February 12, 2019 | Updated the copyright; no other changes; cover date not updated                                                                                                    |
| November 13, 2018 | TRAVEL_WIZARD_USER should not be left blank                                                                                                    |
| October 20, 2018  | Added Indonesian to the locale list.                                                                                                    |
| June 21, 2018     | Added Turkey to the locale list.                                                                                                    |
| March 17, 2018    | Edited the text for step 1 of the procedure, <i>To view import details</i> , for clarity.                                                                                                    |
| February 27, 2018 | Added the following note:                                                                                                    |
|                   | Best practice is to <b>not</b> allow personal, sensitive, or uniquely identifying information in custom fields.                                                                                                    |
| February 23, 2018 | Added a note about LoginID: The LoginID must be unique across all Concur products. In addition, once a LoginID is used, it cannot be used again.                                                                                                    |
| January 25, 2018  | Updated the copyright; no other changes; cover date not updated                                                                                                    |
| October 14, 2017  | Added information about the new Receipt User role for Invoice.                                                                                                    |

| Date               | Notes/Comments/Changes                                                                                                    |
|--------------------|----------------------------------------------------------------------------------------------------|
| July 29, 2017      | Changed the name of the Central Receiving role to Central Receiver for Invoice.                                                                                                    |
| July 8, 2017       | Added information about the Central Receiving role for Invoice.                                                                                                    |
| December 15, 2016  | Changed copyright and cover; no other content changes.                                                                                                    |
| November 4, 2016   | <ul> <li>Addition of:</li> <li>The New Login ID field used to change an existing login ID</li> <li>Explanation of Concur-only "system" roles used to maintain and secure the client entity (and their unavailability to the client)</li> </ul> |
| April 21, 2016     | Added purchase request roles to table.                                                                                                    |
| November 20, 2015  | Added user import fields to match those available in the Concur Employee Import Template Excel spreadsheet.                                                                                                    |
| September 18, 2015 | Added Travel Custom Fields to the <i>Available Field Formats - User Import</i> section.                                                                                                    |
| August 14, 2015    | 350 field Manager Company Employee ID renamed to Employee ID of the Travel Approver                                                                                                    |
| May 10, 2015       | TRIP_USER role name is changed to TRAVEL_WIZARD_USER – there is no change to the function of this role, only the name for clarity                                                                                                    |
| April 13, 2015     | Removed references to the current UI; no other content changes                                                                                                    |
| October 10, 2014   | Added information about the two user interfaces; no other content changes                                                                                                    |
| April 15, 2014     | Changed copyright and cover; no other content changes                                                                                                    |
| December 13, 2013  | Addition of the Request Approver 2 field for assignment of a second approver in workflow step                                                                                                    |
| October 18, 2013   | Addition of the Expense Approver 2 field for assignment of a second approver in workflow step                                                                                                    |
| July 19, 2013      | Addition of new country India is now supported.                                                                                                    |
| April 26, 2013     | Addition of the Open Booking User role for clients using Open Booking                                                                                                    |
| April 3, 3012      | Removed all references to the <i>legacy</i> Authorization Request feature in Concur<br>Expense<br>Changed any references to Concur's Travel Request service to either Request<br>or to Authorization Request, depending on the situation       |
|                    | No other content changes                                                                                                    |
| February 15, 2013  | Additional fields now available in the Credit Card Information import template                                                                                                    |
| December 28, 2012  | Made rebranding and/or copyright changes; no content changes                                                                                                    |
| November 16, 2012  | Added an appendix for locale codes (used for the 300 record). The<br>BankRoutingNumber and BankAccountNumber fields have been updated.                                                                                                    |
| July 13, 2012      | The User Import fields have been updated to include Japan.<br>A reminder that the password for a new user <i>must</i> be changed on their first<br>login.                                                                                      |

| Date                                     | Notes/Comments/Changes                                                                                         |  |  |  |
|------------------------------------------|----------------------------------------------------------------------------------------------------|--|--|--|
| June 22, 2012                            | Expense User is now a Required field - the administrator must include a value for this field in the import.    |  |  |  |
|                                          | Added information about required formatting.                                                                   |  |  |  |
| May 18, 2012                             | Added note that the User Import feature cannot be used if Composite login functionality is used by the client. |  |  |  |
| April 20, 2012                           | The Locate and Alert role is now available for user import.                                                    |  |  |  |
| February, 2012                           | Changed copyright; no content change                                                                           |  |  |  |
| February 17, 2011                        | Updated password information.                                                                                  |  |  |  |
| November 18, 2011                        | Australian bank account import is now supported.                                                               |  |  |  |
| Older revision history has been removed. |                                                                                                    |  |  |  |

## **User Import**

**NOTE:** Multiple SAP Concur product versions and UI themes are available, so this content might contain images or procedures that do not precisely match your implementation. For example, when SAP Fiori UI themes are implemented, home page navigation is consolidated under the SAP Concur Home menu.

## Section 1: Permissions

You may or may not have the correct permissions to use this tool. You may have limited permissions, for example, you can affect only certain groups and/or use only certain options (*view* but not *create* or *edit*).

If you need to use this tool and do not have the proper permissions, contact your company's Concur administrator.

In addition, be aware that some of the tasks described in this guide can be completed only by Concur. In this case, your company must initiate a service request with Concur Client Support.

### **Section 2: Overview**

The User Administrator can import users one or more of the Excel spreadsheet templates available on the **User Import** page. The administrator downloads a template, populates it with data, then uploads and imports the spreadsheet within the **User Import** page. The tool provides feedback about any import issues, allowing the administrator to correct and reload the user file.

**NOTE:** The User Import Information template uses the fields defined in the Default Employee Form. In order to use this feature, all users should be assigned the Default Employee Form.

### Section 3: Using the User Import Feature

Administrators can use the **User Import** page whenever they need to enter a large number of Travel and/or Expense users or need to update either banking or company card information for one or more employees. The link to the tool appears on the **User Administration** page.

#### **Required Roles**

This feature requires the User Administrator permission, and either the Role Administrator role (for Expense users) or Permission Administrator permission (for Travel users). **NOTE:** The User Maintenance / Employee Maintenance roles *do not* have the, ability to import users to create a new user account.

#### Accessing the User Import Page

- To access the User Import page:
  - 1. Click Administration > Company > Company Admin.
  - 2. In the left menu, click **User Administration**. The **User Administration** page appears.

| C. CONCUR Reques                                                                                                    | sts Travel Expense Invoice Approvals Reporting ← App Center                                                                                                    | Administration - I<br>Profile • | Help 🗸   |
|----------------------------------------------------------------------------------------------------|----------------------------------------------------------------------------------------------------|---------------------------------|----------|
| Company 🗸 Request                                                                                                    | Travel 🗸 Expense Invoice                                                                                                    |                                 |          |
| Company Admin Home                                                                                                    | User Administration                                                                                                    |                                 |          |
| Company Admin<br>Approval Queues<br>Billing Administrator                                                                   | Image: Image of the second second | ompany: RandomVe                | erbs.com |
| Company Locations<br>Org Unit Admin<br>Report Admin<br>Text Customization<br>Password Administrator<br>Manage Custom Fields | W Use Travel Advanced Filters     Manager:     Org. Unit:     Location     All Managers     Add     All     All     All     All                                                                                                    |                                 |          |
| Directory Server Admin<br>Company Settings<br>Share Custom Fields<br>Login URL Manager                                      | User Status Max Results<br>Active 2 25 •<br>Search Text Search What Name, Email, Log-in •                                                                                                    |                                 |          |
| User Administration                                                                                                    | Columns To Display                                                                                                    |                                 |          |
| Add User                                                                                                    | ✓ Login ID   Manager   Org. Unit   Job Title                                                                                                    |                                 |          |
| Self-Registration Setup<br>Self-Registration Approval<br>Send Mobile Instructions<br>User Permissions<br>Company Groups     | Search Reset                                                                                                    |                                 |          |
| Travel Administration                                                                                                    | Please search for an employee. You can click on a lefter to find all employees with that last name                                                                                                    |                                 |          |
| Corporate Ghost Cards<br>E-Receipt Admin<br>Travel Admin<br>Travel Rule Builder<br>Travel Reporting                         | ריפואפ אפמינה וסר מו פווקאנעפט. וסע כמו נותג סור מ ופנעס נס ווווע מו פוזקאנעט WRI וזמן נאזע ומדו.                                                                                                    |                                 |          |

3. Click Import Users. The User Import page appears.

| Jser Import                                                                                                    |
|----------------------------------------------------------------------------------------------------|
| Joad File Kervew Import Results                                                                                                    |
| he User Import can be used to import new users and update existing user information.<br>he User Import requires Microsoft Excel and a user import template formatted to your organization's specifications.                                                                                                    |
| o download the user import base template:                                                                                                    |
| . Make sure all other Excel spreadsheets are closed.<br>Click on none of the following termolate link:                                                                                                    |
| Iser Import Information Credit Card Information Bank Account Information .                                                                                                    |
| . Save the file to your computer.<br>Once the file using Microsoft Excel                                                                                                    |
| o you had no occupy into the second and the second second se |
| lote: all cells in the spreadsheet must be formatted as text to prevent loss of data.<br>Refer to the User Guide for detailed information on how to populate the spreadsheet.                                                                                                    |
| o upload a user import spreadsheet:                                                                                                    |
| . Click Browse<br>Locate the user import spreadsheet and click Open                                                                                                    |
| Click Upload Your Data                                                                                                    |
| Browse_ No file selected.                                                                                                    |
| Uplead Your Data                                                                                                    |
|                                                                                                    |

#### **Choosing an Information Spreadsheet**

There are several "Information" spreadsheets that can be used to import user data, user import information, credit card information, and bank account information. The User Import Information spreadsheet includes the fields defined in the Default Employee Form, while the remaining two are each a subset, each used primarily to update company card or banking records for selected employees.

- User Import Information: Contains all fields defined in the Default Employee Form
  - See Available Field Formats in this document for a list of all fields included in the User Import Information import.
- **Credit Card Information:** A company card subset of User Import, this import includes:
  - Credit Card Name On Card
  - Credit Card Payment Type Name
  - Card Account Number
  - Card Effective Date
  - Card Clearing Account Code
  - Card Type
  - Expiration Date
  - Billing Street Address
  - Billing City
  - Billing State
  - Billing Postal Code
  - Billing Country Code
  - Sync Account To Travel

The following fields apply only to users of Concur Company Bill Statements:

- Card Program Type
- Card Program Country
- Card Program Issuer
- Card Program Name
- **Bank Account Information:** A bank information subset of User Import, this import includes:
  - Bank Routing Number
  - Bank Account Number
  - Bank Account Type
  - Bank Account Currency Code
  - Bank Account Is Active

The following fields may appear, if you are configured to use UK or SEPA bank accounts:

- Bank Account Country Code
- Bank Account Branch Name
- Bank Account Branch Location
- Bank Account Name on Account
- Bank Account Address1
- Bank Account Address2
- Bank Account City
- Bank Account Region
- Bank Account Postal Code

**NOTE:** Contact Concur Client Services if you would like to begin using UK or SEPA bank accounts.

#### Understanding the Employee Roles

The user data spreadsheet contains columns for the assignable employee roles. These columns are optional. If you do not use these columns, imported users are not provided with any role. If you choose to use these columns, the valid values are Y, N, or blank.

#### **The User Import Process**

The User Import process has five steps:

- 1. Downloading the spreadsheet
- 2. Populating the spreadsheet
- 3. Uploading the spreadsheet
- 4. Viewing the initial field validation results
- 5. Viewing the import results

#### Step 1: Downloading a Spreadsheet

The User administrator must download and open a spreadsheet in order to know the correct format for the user data.

- To download a spreadsheet:
  - 1. On the **User Import** page, click a template spreadsheet to begin the download process.

| User Import                                                                                                    |
|----------------------------------------------------------------------------------------------------|
| Upload File Review Import Results                                                                                                    |
| The User Import can be used to import new users and update existing user information.<br>The User Import requires Microsoft Excel and a user import template formatted to your organization's specifications. |
| To download the user import base template:                                                                                                    |
| 1. Make sure all other Excel spreadsheets are closed.<br>2. Click on one of the following termolate link:                                                                                                    |
| User Import Information , <u>Credit Card Information</u> , Bank Account Information .                                                                                                    |
| 3. Save the file to your computer.                                                                                                    |
| You can enter user data directly in this file, or use it as a guide to generate the user import spreadsheet.                                                                                                  |
| Note: all cells in the spreadsheet must be formatted as text to prevent loss of data.                                                                                                    |
| Refer to the User Guide for detailed information on how to populate the spreadsheet.                                                                                                    |
| To upload a user import spreadsheet:                                                                                                    |
| 1. Click Browse                                                                                                    |
| 2. Locate the user import spreadsheet and click <b>Upen</b> .<br>3. Click <b>Holand Your Data</b>                                                                                                    |
| Browse. No file selected.                                                                                                    |
| Uploed Your Deta                                                                                                    |
|                                                                                                    |

- 2. Open the spreadsheet. This process varies by Internet browser.
- 3. Select a location on your computer to save the spreadsheet.

#### Step 2: Populating the Spreadsheet

The process for populating the spreadsheet with user data will vary depending on the client's employee information management system. Data may be entered directly in the template spreadsheet, or the template can be used as a guide for creating the spreadsheet.

**IMPORTANT:** The spreadsheet can support up to 10,000 employee records *only* - do *not* exceed this number.

#### **IMPORTANT – FORMATTING ISSUES**

Each spreadsheet has the following formatting requirements:

- The required date format is YYYY-MM-DD.
- The values in the spreadsheet header row must not be deleted.
- The Middle Initial field cannot be updated using the import process. If the Middle Initial field is on the employee form, it will appear in the user import template. The Middle Initial column must be removed from the User Import Information spreadsheet before it is imported.

• All cells in the Excel spreadsheet must have a designation of **Text** for **Number** before being uploaded.

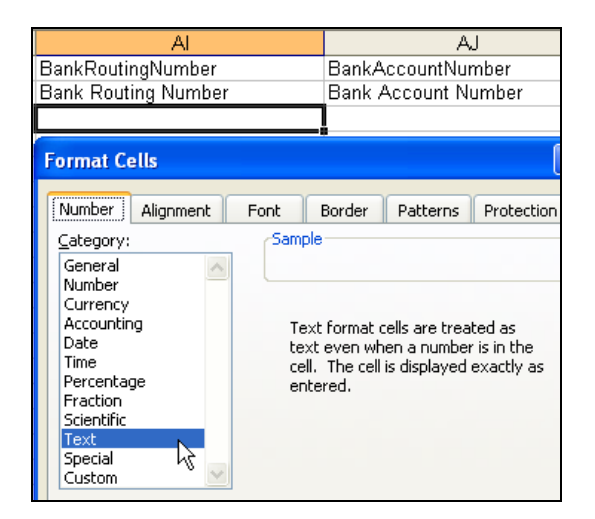

If you use the Replace feature in Excel, be aware that it may not maintain the required cell formatting. Testing has shown that cells formatted as text become general format after using Replace. If the cells are not formatted as text, the import will fail.

If you use this feature, always verify the cell formatting when done. If necessary, select the appropriate cells and change the formatting.

#### Step 3: Uploading the User Data Spreadsheet

The spreadsheet is uploaded using an option on the **User Import** page.

- To upload the spreadsheet:
  - 1. On the **User Import** page, click **Browse**.

| User Import                                                                                                    |
|----------------------------------------------------------------------------------------------------|
| Upload File Review Import Results                                                                                                    |
| The User Import can be used to import new users and update existing user information.<br>The User Import requires Microsoft Excel and a user import template formatted to your organization's specifications. |
| To download the user import base template:                                                                                                    |
| 1. Make sure all other Excel spreadsheets are closed.                                                                                                    |
| 2. Click of one of the following temptate link.                                                                                                    |
| 3. Save the file to your computer.                                                                                                    |
| 4. Open the file using Microsoft Excel.                                                                                                    |
| You can enter user data directly in this file, or use it as a guide to generate the user import spreadsheet.                                                                                                  |
| Note: all cells in the spreadsheet must be formatted as text to prevent loss of data                                                                                                    |
| Refer to the User Guide for detailed information on how to populate the spreadsheet.                                                                                                    |
| To upload a upper impact approach to                                                                                                    |
| 1 Click Browse                                                                                                    |
| 2. Locate the user import spreadsheet and click <b>Open</b> .                                                                                                    |
| 3. Click Upload Your Data                                                                                                    |
| Browse., No file selected.                                                                                                    |
|                                                                                                    |
| No file selected.                                                                                                    |

2. Navigate to the correct location and select the user data spreadsheet to upload.

- 3. Click **Open**.
- 4. On the User Import page, click Upload Your Data.

| User Import                                                                                                    |
|----------------------------------------------------------------------------------------------------|
| Upload File Review Import Results                                                                                                    |
| The User Import can be used to import new users and update existing user information.<br>The User Import requires Microsoft Excel and a user import template formatted to your organization's specifications. |
| To download the user import base template:                                                                                                    |
| 1. Make sure all other Excel spreadsheets are closed.                                                                                                    |
| 2. Click on one of the following template link:                                                                                                    |
| User import information, Credit Caro Information, Bank Account information.                                                                                                    |
| A Onen the file using Mirrorsoft Excel                                                                                                    |
| You can enter user data directly in this file, or use it as a guide to generate the user import spreadsheet.                                                                                                  |
| Note: all cells in the spreadsheet must be formatted as text to prevent loss of data.                                                                                                    |
| Refer to the User Guide for detailed information on how to populate the spreadsheet.                                                                                                    |
| To upload a user import spreadsheet:                                                                                                    |
| 1. Click Browse                                                                                                    |
| 2. Locate the user import spreadsheet and click <b>Open</b> .                                                                                                    |
| 3. Click Upload Your Data                                                                                                    |
| Browse EmployeeImportTemplate_everyverb.xls                                                                                                    |
| Uploed Your Deta                                                                                                    |
| لـــــــــــــــــــــــــــــــــــ                                                                                                    |

#### Step 4: Viewing the Initial Field Validation Results

The **User Import** page allows administrators to view the results of the initial field validation of the uploaded file. This validation happens before valid records are queued for import. This field validation allows administrators to identify records with the most common types of issues that need to be corrected prior to being eligible for import. The field validation validates whether required fields have values and that provided values match the field's data type. Records that meet the field validation are immediately queued for import into the system. Records failing this validation must be corrected in the spreadsheet file and the corrected file re-uploaded.

- To view the initial field validation results:
  - 1. Click **Upload Your Data** on the **User Import** page. The **Field Validation Results** page appears.

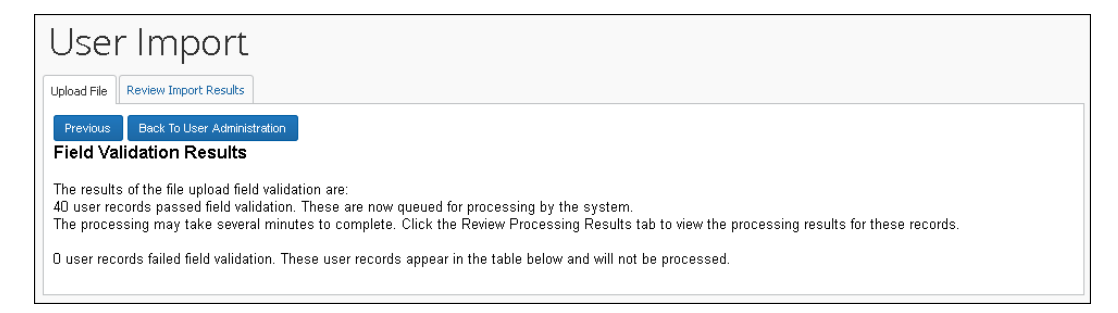

2. Review the details of the validation. If the validation found any errors in the file, the details will be presented on this page.

#### Step 5: Viewing the Import Results

Once the administrator clicks **Upload Your Data**, the eligible records are queued for import. The system processes these as soon as possible. It may take the system a few minutes to process queued records. Provided there are no further errors in processing the records, the system will import the users.

The administrator can use the **Review Import Results** tab to view the status of the import as well as the import details, including any errors generated. Once the administrator selects the date, the page displays the status of all imports on that date, the number of records processed and the number of records rejected. This list is sorted in descending order by the time the administrator imported the file.

The **View Import Details** page displays any errors that may have occurred during the import.

#### • To view import results:

1. Click **Review Import Results**. The **Review Import Results** page appears.

| User Import                                                                                                    |
|----------------------------------------------------------------------------------------------------|
| Upload File Review Import Results                                                                                          |
| Select the import date and click Search. The page will display results for all imports on that date and the 60 days prior. |
| Date: 04/13/2015 Search                                                                                                    |

- 2. Enter the desired date in the **Date** field.
- 3. Click **Search**. The page displays all files imported on the specified date, and 10 days prior.

| User Import                                |                                  |                             |                       |                  |         |
|--------------------------------------------|----------------------------------|-----------------------------|-----------------------|------------------|---------|
| Upload File Review Import Results          |                                  |                             |                       |                  |         |
| Select the import date and click Search. T | he page will display results for | all imports on that date ar | nd the 60 days prior. |                  |         |
|                                            |                                  |                             |                       |                  |         |
|                                            |                                  |                             |                       |                  |         |
| Date: 04/13/2015 Search                    |                                  |                             |                       |                  |         |
| Date: 04/13/2015 Search                    | Date                             | Status                      | Records Processed     | Records Rejected | Details |

The **View Import Details** page allows administrators to view details about processed records from a particular file. Here the administrator can view details about:

• **Records with Errors**: The page displays the row number in the spreadsheet with the error that prevented the record from being imported. The **Description** and **Action To Take** columns provide the information necessary to correct the issue. These records must be corrected in this file and then re-uploaded.

- **Records with Warnings**: The page displays the row number in the spreadsheet where the system successfully imported the record, but there might an issue the administrator should investigate. The **Description** and **Action To Take** columns provide the warning information. The administrator should consider the warning and decide whether the issue warrants further investigation. The administrator can review the user information using the User Administration user interface and make any necessary modifications. Alternatively, the administrator can review the user record in the spreadsheet file, make any necessary edits there, and then re-upload the corrected file.
- **Records without Warnings or Errors:** The page displays the row number in the spreadsheet where the system successfully imported the record.

#### • To view import details:

1. Click **Details** in the desired row of the list.

| User Import                                 |                                   |                             |                      |                  |         |
|---------------------------------------------|-----------------------------------|-----------------------------|----------------------|------------------|---------|
| Upload File Review Import Results           |                                   |                             |                      |                  |         |
| Select the import date and click Search. Th | e page will display results for a | Il imports on that date and | l the 60 days prior. |                  |         |
| Date: 04/13/2015 Search                     |                                   |                             |                      |                  |         |
| File Name                                   | Date                              | Status                      | Records Processed    | Records Rejected | Details |
| EmployeeImportTemplate_sallytest.xls        | 4/13/2015 4:49:06 PM              | Completed with<br>Warnings  | 40                   | 4                |         |

The details appear.

| User Import                       |                           |                                                                                                    |
|-----------------------------------|---------------------------|----------------------------------------------------------------------------------------------------|
| Upload File Review Import Results |                           |                                                                                                    |
| Previous                          |                           |                                                                                                    |
| Type: Error 💌 Search              | ]                         |                                                                                                    |
| Type Category                     | Record Description        | Action To Take                                                                                       |
| Error Updated                     | 17 Invalid Country Su     | b code specified 'CH-GE' Enter a valid Country Sub Code into the spreadsheet.                        |
| Invalid country sub code (CH-     | GE) for country code      | n concur midior. See Employee Exception: Invalid country sub-code. (CH-GE) for country code. (US) at |
| Error Updated                     | 19 Invalid Country Su     | b code specified 'DE-BE' Enter a valid Country Sub Code into the spreadsheet.                        |
| Invalid country sub code (DE-     | BE) for country code (US) | a concur militar SaveEmployadExcoption: Invalid country auto code (DESEE) for codining code (US) a   |

- 2. Select the **Type** of issue to display. The details can be filtered to show records imported without errors or warnings, records with warnings, records with errors, or all records.
- 3. Review the **Description** and **Action To Take** columns for details about any records with errors.

## Section 4: Available Field Formats

Available fields for the User Import and Travel Information templates are described in this section.

#### **Available Field Formats - User Import**

This section contains formatting information for the available user fields. The fields that appear in the user import template will vary, containing base fields and additional fields based on which fields are displayed on the Default Employee form. Some field formats vary based on product configuration (that is, Invoice roles are not available to clients using Expense only, and so on).

| Field      | Format           | Definition                                                                                                    |
|------------|------------------|----------------------------------------------------------------------------------------------------|
| FirstName  |                  | User first name                                                                                                    |
| LastName   |                  | User last name                                                                                                    |
| MiddleName |                  | User middle name, or middle initial.                                                                                                    |
|            |                  | <b>NOTE:</b> The <b>Middle Initial</b> field is<br>not supported with User Import. If<br>that field is being used on the<br>employee form, it should be<br>replaced with the <b>Middle Name</b><br>field.                                                                                                    |
| EmployeeID |                  | Employee ID                                                                                                    |
|            |                  | <b>NOTE:</b> This field is required if the Expense User or Invoice User role is selected.                                                                                                    |
| LoginID    | Must contain "@" | User login ID                                                                                                    |
|            |                  | <b>NOTE:</b> The LoginID must be unique<br>across all Concur products. If a<br>LoginID is currently in use in any<br>Concur product, it cannot be<br>assigned again unless the original<br>occurrence is changed. For example,<br>assume that a LoginID was assigned<br>in error. That LoginID can only be<br>used again if an admin (either<br>manually or via import) renames the<br>original occurrence, allowing the<br>LoginID to be used again. |
| Password   |                  | This field is included in the import<br>but is no longer used. All new<br>imported users will be given a<br>randomly generated password and<br>will have to change their password<br>on first login.                                                                                                    |

| Field                  | Format                                                                                                    | Definition                                                                                                    |
|------------------------|----------------------------------------------------------------------------------------------------|----------------------------------------------------------------------------------------------------|
| EmailPrimary           | Must contain "@"                                                                                                    | User email address<br>The following characters cannot be<br>used as a value for this record:<br>% [ # ! * & ( ) ~ ` { ^ } \   / ? ><br>< , ; : " + = ]                                                                                                    |
| Locale                 | xx_XX, Example:<br>en_US                                                                                                    | User's language locale<br>Refer to the appendix in this<br>guide for a list of the locale<br>codes.                                                                                                    |
| CtryCode               | XX, Example: CA, IE,<br>UK, US<br>Canada represents as<br>CA<br>Ireland represents as IE<br>United Kingdom<br>represents as UK<br>United States<br>represents as US | <ul> <li>Valid ISO country code for the country the user resides in. This field assigns the country from which the user is administered.</li> <li>If country is defined as a connected list field, then the county code must be in the connected list data and in the country list in the application.</li> <li>Refer to the Appendix in this guide for a full listing of Country Codes.</li> </ul> |
| CtrySubCode            | XX-XX, Example: US-<br>WA, CA-BC                                                                                                    | User country code and state or province                                                                                                    |
| LedgerCode             | 20 character maximum                                                                                                    | Must be a valid ledger.<br>If <i>ledger</i> is defined as a connected<br>list field, then the ledger must be in<br>the connected list data <b>and</b> in the<br>ledger list in the application.                                                                                                    |
| CrnCode                | XXX, Example: USD,<br>CAD                                                                                                    | User currency code                                                                                                    |
| CashAdvanceAccountCode | Varies based on configuration                                                                                                    | User cash advance account code                                                                                                    |
| IsActive               | Y/N                                                                                                    | Is user active?                                                                                                    |
| CashAdvanceTotalBal    | Decimal                                                                                                    | Cash advance total balance<br><b>NOTE:</b> This field cannot be used to<br>add or update cash advance<br>balances.                                                                                                    |
| OrgUnit1-6             | Varies based on configuration                                                                                                    | User organizational units                                                                                                    |
| Custom 1-20            | Varies based on<br>configuration                                                                                                    | Employee form custom fields<br><b>NOTE:</b> Best practice is to not allow<br>personal, sensitive, or uniquely<br>identifying information in custom<br>fields.                                                                                                    |

| Field                | Format                                   | Definition                                                                                                    |
|----------------------|------------------------------------------|----------------------------------------------------------------------------------------------------|
| ExpenseAuditRequired | ALW/NVR/REQ                              | Expense audit required?<br>ALW: Always required<br>REQ: Required conditionally<br>NVR: Never required<br><b>NOTE:</b> This field is used by the<br>Concur's audit service. |
| Manager              |                                          | Employee ID of user's BI manager.<br><b>NOTE:</b> This may be different from<br>their expense approver. Use the<br>EXPENSE_APPROVER field to set the<br>user's approver.   |
| IsNonEmployee        | Y/N/Blank                                | Is the user an employee?                                                                                                    |
| EXPENSE_USER         | Y/N/Blank                                | Does this user have access to Expense?                                                                                                    |
| EXPENSE_APPROVER     | Y/N/Blank                                | Is this user an expense approver?                                                                                                    |
| EXPENSE_PROCESSOR    | Y/N/Blank                                | Is this user an expense processor?                                                                                                    |
| TRAVEL_WIZARD_USER   | Y/N<br>Do not leave this<br>field blank. | Does this user have access to Travel?                                                                                                    |
| INVOICE_USER         | Y/N/Blank                                | Does this user have access to Invoice?                                                                                                    |
| INVOICE_APPROVER     | Y/N/Blank                                | Is this user an invoice approver?                                                                                                    |
| REQUEST_USER         | Y/N/Blank                                | Is this user a Request (formerly Travel Request) user?                                                                                                    |
| REQUEST_APPROVER     | Y/N/Blank                                | Is this user a Request (formerly Travel Request) Approver?                                                                                                    |
| RequestApprover      |                                          | Employee ID of user's request approver                                                                                                    |
| RequestApprover2     |                                          | Employee ID of user's second request approver                                                                                                    |
| ExpenseApprover      |                                          | Employee ID of user's expense approver                                                                                                    |
| InvoiceApprover      |                                          | Employee ID of user's invoice approver                                                                                                    |

| Field             | Format                                                                                                    | Definition                             |
|-------------------|----------------------------------------------------------------------------------------------------|----------------------------------------|
| BankRoutingNumber | Y = if US, CAD,<br>Australia, New Zealand,<br>Hong Kong, China,<br>Japan, Singapore,<br>Switzerland = Euro,<br>Sweden or EUR<br>N = Mexico,<br>Switzerland = CHF      | Bank number for user's bank<br>account |
|                   | <b>GBP:</b> Y if you are<br>importing Sort Code (6<br>numeric) and local<br>Account Number (8<br>numeric). N if you are<br>importing IBAN.                            |                                        |
|                   | 11 characters maximum<br>with the following<br>guidelines:                                                                                                    |                                        |
|                   | <b>USD:</b> 9 numeric<br>character routing<br>number                                                                                                    |                                        |
|                   | AUS: 6 numeric<br>character BSB code<br>CAD: 9 numeric<br>characters, comprised<br>of a leading 0, the 3-<br>digit Institution #, and<br>the 5-digit Branch<br>number |                                        |
|                   | <b>EUR:</b> 8 or 11 character SWIFT code                                                                                                    |                                        |
|                   | <b>HK:</b> 3-digit bank code<br>+ 3-digit branch code =<br>routing number                                                                                             |                                        |
|                   | <b>IN:</b> 11-character IFSC code                                                                                                    |                                        |
|                   | <b>JP:</b> 4 digit bank<br>number + 3 digit<br>branch number =<br>routing number                                                                                      |                                        |
|                   | <b>NZ:</b> 2-digit bank<br>number + 4-digit<br>Branch number                                                                                                    |                                        |
|                   | <b>SING:</b> 4-digit bank code + 3-digit branch code.                                                                                                    |                                        |

| Field                     | Format                                                                                                    | Definition                                                                                                    |
|---------------------------|----------------------------------------------------------------------------------------------------|----------------------------------------------------------------------------------------------------|
| BankAccountNumber         | <b>IN:</b> 1 to 34 character account number                                                                                                    | User's bank account number                                                                                                    |
|                           | JP: 7 numeric character<br>account<br>EUR: IBAN<br>(International Bank<br>Account Number),                                                                                          | For UK (GBP): There are two options<br>for importing banking for employees<br>in the UK who are reimbursed in<br>GBP: Sort Code and Account<br>Number, or IBAN.                                                                                  |
|                           | length varies by<br>country. First two<br>characters are ISO<br>country code of the<br>country in which the<br>user has their bank<br>account.                                      | If you are importing Sort Code and<br>local Account Number, the 6-digit<br>Sort Code should be added in<br>BankRoutingNumber field. The<br>employees local 8-digit Account<br>Number should be added in<br>BankAccountNumber field.              |
|                           | MX: CLABE is account<br>number<br>NZ: 7 numeric<br>character account<br>number + 2- or 3-digit<br>suffix number<br>GBP: 8 numeric local<br>account number, or 22<br>character IBAN. | If you are importing IBAN for<br>employees in the UK who are<br>reimbursed in GBP, there is no<br>requirement to add their SWIFT<br>code in BankRoutingNumber field;<br>only the 22-character IBAN is<br>required in BankAccountNumber<br>field. |
| BankAccountType           | CH/SA                                                                                                    | Type of bank account                                                                                                    |
|                           |                                                                                                    | CH: Checking                                                                                                    |
|                           |                                                                                                    | SA: Savings<br><b>NOTE</b> : This column is only required<br>for US and JP accounts. All other<br>accounts can leave this column<br>blank.                                                                                                    |
| BankAccountCrnCode        | XXX, Example: USD,<br>CAD, MXN                                                                                                    | Currency code for bank account                                                                                                    |
| BankAccountIsActive       | Y/N                                                                                                    | Is bank account active?                                                                                                    |
| BankAccountCtryCode       | XX, Examples: CA, GB,<br>or US for Canada,<br>United Kingdom, and<br>United States                                                                                                  | The two-letter, ISO Country Code where the employee's bank is located.                                                                                                    |
| BankAccountBranchName     | Blank for CA and US;<br>required for AUS, HK,<br>JP, MX, NZ, UK,<br>Singapore, Sweden,<br>Switzerland and SEPA<br>countries. 48 char max.                                           | Name of the employee's bank.                                                                                                    |
| BankAccountBranchLocation | Blank for CA and US;<br>required for AUS, HK,<br>JP, MX, NZ, UK,<br>Singapore, Sweden,<br>Switzerland and SEPA<br>countries. 30 char max.                                           | The branch identifier for the bank<br>that the account was opened at.<br>Can be a town, neighborhood or<br>other identifier.                                                                                                    |

| Field                 | Format                                                                                                    | Definition                                                                                                    |  |
|-----------------------|----------------------------------------------------------------------------------------------------|----------------------------------------------------------------------------------------------------|--|
| BankAccountName       | Blank for CA and US;<br>required for AUS, HK,<br>JP, MX, NZ, UK,<br>Singapore, Sweden,<br>Switzerland and SEPA<br>countries. 48 char max.                               | The name that appears on the account. Typically, the employees name.                                                                                                    |  |
| BankAccountAddress1   | Blank for CA and US;<br>required for AUS, HK,<br>MX, NZ, Singapore,<br>Sweden, Switzerland,<br>UK, and SEPA<br>countries. 48 char max.                                  | Postal address provided to the bank<br>for this bank account.                                                                                                    |  |
| BankAccountAddress2   | Blank for CA and US;<br>optional for AUS, HK,<br>MX, NZ, UK, Singapore,<br>Sweden, Switzerland,<br>and SEPA countries. 48<br>char max.                                  | Postal address provided to the bank for this bank account.                                                                                                    |  |
| BankAccountCity       | Blank for CA and US;<br>required for AUS, HK,<br>MX, NZ, UK, Singapore,<br>Sweden, Switzerland,<br>and SEPA countries. 24<br>char max.                                  | Postal address provided to the bank<br>for this bank account.                                                                                                    |  |
| BankAccountRegion     | Required for MX and<br>HK, blank for CA, US<br>and Singapore; optional<br>for UK, SEPA countries,<br>Switzerland and<br>Sweden, Australia, New<br>Zealand, 24 char max. | Postal address provided to the bank for this bank account.                                                                                                    |  |
| BankAccountPostalCode | Blank for CA, US and<br>Hong Kong, China;<br>required for AUS, MX,<br>NZ, UK, Singapore,<br>Switzerland, Sweden,<br>and SEPA countries. 20<br>char max.                 | Postal address provided to the bank<br>for this bank account.                                                                                                    |  |
| CardNameOnCard        |                                                                                                    | Name on user's company card                                                                                                    |  |
| CardPaymentTypeName   | Varies depending on configuration                                                                                                    | Payment type for company card                                                                                                    |  |
| CardAccountNumber     |                                                                                                    | Company card number                                                                                                    |  |
| CardEffectiveDate     |                                                                                                    | The date that the card was assigned<br>to the user in Concur. Concur will<br>only display card transactions to the<br>user if they occur after the card<br>effective date. |  |

| Field                   | Format               | Definition                                                                                                    |
|-------------------------|----------------------|----------------------------------------------------------------------------------------------------|
| CardClearingAccountCode |                      | Clearing account code for company card                                                                                                   |
| CardType                |                      | The type of credit card.                                                                                                    |
| ExpirationDate          | YYYYMMDD             | The card expiration date, as it<br>appears on the card. When the card<br>does not specify a day value, use<br>the last day of the month. |
| BillingAddress          |                      | The card's billing address line one.                                                                                                    |
| BillingCity             |                      | The card's billing address city.                                                                                                    |
| BillingState            |                      | The card's billing address state.                                                                                                    |
| BillingPostalCode       |                      | The card's billing address postal code.                                                                                                  |
| BillingCountryCode      |                      | The card's billing address country code.                                                                                                 |
| CardProgramType         |                      |                                                                                                    |
| CardProgramCountry      |                      |                                                                                                    |
| CardProgramIssuer       |                      |                                                                                                    |
| CardProgramName         |                      |                                                                                                    |
| SyncAccountToTravel     |                      |                                                                                                    |
| PrefixName              | 60 characters        | Must contain these exact values<br>(Lord, Lady, Sir, Mr., Miss, Ms.,<br>Mrs., Dr., Rev.)                                                 |
| SuffixName              | 60 characters        | Must contain these exact values (Jr., Sr., I, II, III, IV, V)                                                                            |
| NickName                | 60 characters        | Informal, non-birth name employee is known as.                                                                                           |
| Gender                  | M or F - 1 character | M = Male<br>F = Female                                                                                                    |
| BirthDate               | 10 character maximum | Must match format "YYYYMMDD".                                                                                                    |
| TravelManagerID         | 128 characters       | Employee ID of the Travel Approver<br>Must match an existing employee in<br>the travel database.                                         |
| JobTitle                | 255 characters       |                                                                                                    |
| WorkPhoneNumber         | 60 characters        | Value will be moved to Travel as formatted in the file                                                                                   |
| WorkPhoneExtension      | 60 characters        | Value will be moved to Travel as formatted in the file                                                                                   |

| Field            | Format         | Definition                                                                                                    |
|------------------|----------------|----------------------------------------------------------------------------------------------------|
| FaxNumber        | 60 characters  | Value will be moved to Travel as formatted in the file                                                                                                  |
| CellPhoneNumber  | 60 characters  | Value will be moved to Travel as formatted in the file                                                                                                  |
| HomePhoneNumber  | 60 characters  | Value will be moved to Travel as formatted in the file                                                                                                  |
| PageNumber       | 60 characters  | Value will be moved to Travel as formatted in the file                                                                                                  |
| TravelNameRemark | 30 characters  |                                                                                                    |
| RuleClass        | 60 characters  | Value must exactly match Travel<br>Class name maintained in Travel<br>(Default Travel Class will be set for<br>new accounts if no value is<br>provided) |
| GDSProfileName   | 60 characters  | The name of the profile in the GDS<br>system. This value associates a<br>Concur Travel profile to the GDS<br>profile.                                   |
| OrgUnit          | 60 characters  | Value must exactly match an Org<br>Unit/Division value setup for the<br>company                                                                         |
| HomeStreet       | 255 characters |                                                                                                    |
| HomeCity         | 30 characters  |                                                                                                    |
| HomeState        | 30 characters  |                                                                                                    |
| HomePostalCode   | 20 characters  |                                                                                                    |
| HomeCountry      | 2 characters   | Must be a valid country code                                                                                                    |
| WorkStreet       | 255 characters |                                                                                                    |
| WorkCity         | 30 characters  |                                                                                                    |
| WorkState        | 30 characters  |                                                                                                    |
| WorkPostalCode   | 20 characters  |                                                                                                    |
| WorkCountry      | 2 characters   | Must be a valid country code                                                                                                    |
| Email2           | 255 characters | The following characters cannot be<br>used as a value for this record:<br>% [ # ! * & ( ) ~ ` { ^ } \   / ? ><br>< , ; : " + = ]                        |
| Email3           | 255 characters | The following characters cannot be<br>used as a value for this record:<br>% [ # ! * & ( ) ~ ` { - ^ } \   / ? ><br>< , ; : " + = ]                      |

| Field                     | Format                                                         | Definition                                                                                                    |
|---------------------------|----------------------------------------------------------------|----------------------------------------------------------------------------------------------------|
| XMLProfileSynchID         | 64 characters                                                  | The unique, client-assigned Travel<br>user identifier that allows the user<br>profile to be synchronized with other<br>vendors.                                                                                                    |
|                           |                                                                | <pre>IMPORTANT: The following characters cannot be used as a value for this record: % [ # ! * &amp; ( ) ~ ` { - ^ } \   / ? &gt; &lt; , ; : " + = ]</pre>                                                                                                    |
|                           |                                                                | <b>NOTE:</b> This field is for updates only.<br>Blanks and spaces intended to<br>remove existing data are ignored as<br>values during import. This means<br>that it is not possible to bulk delete<br>this data for many users with a<br>single import file. |
| ProfileUser               | Y or N                                                         | Allows access to Travel and allows<br>profiles to be saved to the GDX or<br>external XML synchronizing tooks,<br>but user cannot book trips through<br>the Travel Wizard.                                                                                    |
| AmadeusUser               | Y or N                                                         | Indicates if the user can have trips imported from AeTM.                                                                                                    |
|                           |                                                                | This data is populated by using<br>Travel Custom fields to import the<br>following information:                                                                                                    |
|                           |                                                                | Community ID                                                                                                    |
|                           |                                                                | <ul> <li>Login ID</li> <li>NOTE: Although still displayed, this<br/>field is no longer active, and any<br/>values it contains will be ignored by<br/>the system.</li> </ul>                                                                                  |
| Travel Custom Fields 1-50 | Varies based on configuration                                  | Custom fields configured in Travel appear here. The formats vary depending on configuration.                                                                                                    |
|                           |                                                                | <b>NOTE:</b> Best practice is to <b>not</b> allow personal, sensitive, or uniquely identifying information in custom fields.                                                                                                    |
| OpenBookingUser           | Y or N                                                         | Allows user to use the Open Booking feature if their company has activated this product feature.                                                                                                    |
| LocateAndAlert            | Values include:<br>• Enrolled<br>• Sensitive<br>• Not enrolled | Locate and Alert must be enabled<br>for this role to be applied.<br>Otherwise, it will fail silently (the<br>import is not blocked, but the role is<br>not assigned).                                                                                        |
| PurchaseRequest_User      | Y or N                                                         | Is this user a purchase request user?                                                                                                    |

| Field                    | Format           | Definition                                                                                                    |
|--------------------------|------------------|----------------------------------------------------------------------------------------------------|
| PurchaseRequest_Approver | Y or N           | Is this user a purchase request approver?                                                                                 |
| Purch_Approver_Emp_ID    |                  | This is the employee ID of the purchase approver.                                                                         |
| NewLoginID               | Must contain "@" | Use to change an existing login ID in the system.                                                                         |
| Central_Receiver         | Y or N           | Is this user a central receiver? This user can add, edit, and delete receipts and receipt images.                         |
| Receipt_User             | Y or N           | Is this user a receipt user? This user<br>can enter, update, and delete<br>receipt data for their own purchase<br>orders. |

### **Section 5: Appendix**

#### About the Use of the Concur-Only System Record Roles

The client may come across roles granted only to Concur administrative personnel for the purpose of working within a client entity. These roles, such as ConcurAuditor, ConcurConsultant, and ConcurAdmin are secure "system" roles Concur uses on behalf of the client to fulfill requests, troubleshoot, and maintain the overall integrity of the client entity.

The client may encounter these roles as they work with their employee and user imports – for example, the system record (CT\_EMPLOYEE.SYSTEM\_RECORD) or similar. They may be safely ignored as they are used by the application or Concur to secure the entity for use by the client.

#### **Locale Codes**

**Before using these codes -** Be sure the locale already exists for your implementation. To find out, contact Concur Client Support.

Also, this list is current as of October 2012. If you require locale information not listed here, contact Concur Client Support.

| Default Locales          |       |  |
|--------------------------|-------|--|
| English (Australia)      | en_AU |  |
| English (Canada)         | en_CA |  |
| English (United Kingdom) | en_GB |  |
| English (Ireland)        | en_IE |  |

#### Section 5: Appendix

| English (India)         | en_IN |
|-------------------------|-------|
| English (New Zealand)   | en_NZ |
| English (United States) | en_US |
| English (South Africa)  | en_ZA |

| Locales for Supported Langu | lages |
|-----------------------------|-------|
| Bulgarian (Bulgaria)        | bg_BG |
| Chinese (China)             | zh_CN |
| Chinese (Hong Kong, China)  | zh_HK |
| Chinese (Taiwan, China)     | zh_TW |
| Croatian (Croatia)          | hr_HR |
| Czech (Czech Republic)      | cs_CZ |
| Danish (Denmark)            | da_DK |
| Dutch (Belgium)             | nl_BE |
| Dutch (Netherlands)         | nl_NL |
| English (Australia)         | en_AU |
| English (Canada)            | en_CA |
| English (India)             | en_IN |
| English (Ireland)           | en_IE |
| English (New Zealand)       | en_NZ |
| English (South Africa)      | en_ZA |
| English (United Kingdom)    | en_GB |
| English (United States)     | en_US |
| Finnish (Finland)           | fi_FI |
| French (Belgium)            | fr_BE |
| French (Canada)             | fr_CA |
| French (France)             | fr_FR |
| French (Luxembourg)         | fr_LU |
| French (Switzerland)        | fr_CH |
| German (Austria)            | de_AT |
| German (Germany)            | de_DE |
| German (Luxembourg)         | de_LU |
| German (Switzerland)        | de_CH |
| Hungarian (Hungary)         | hu_HU |
| Indonesian (Indonesia)      | id_ID |
| Italian (Italy)             | it_IT |
| Italian (Switzerland)       | it_CH |

| Locales for Supported Languages |       |  |
|---------------------------------|-------|--|
| Japanese (Japan)                | ja_JP |  |
| Korean (North Korea)            | ko_KP |  |
| Korean (South Korea)            | ko_KR |  |
| Norwegian (Norway)              | no_NO |  |
| Polish (Poland)                 | pl_PL |  |
| Portuguese (Brazil)             | pt_BR |  |
| Romanian (Romania)              | ro_RO |  |
| Russian (Russian Federation)    | ru_RU |  |
| Slovak (Slovakia)               | sk_SK |  |
| Spanish (Argentina)             | es_AR |  |
| Spanish (Bolivia)               | es_BO |  |
| Spanish (Chile)                 | es_CL |  |
| Spanish (Colombia)              | es_CO |  |
| Spanish (Costa Rica)            | es_CR |  |
| Spanish (Dominican Republic)    | es_DO |  |
| Spanish (Ecuador)               | es_EC |  |
| Spanish (El Salvador)           | es_SV |  |
| Spanish (Guatemala)             | es_GT |  |
| Spanish (Honduras)              | es_HN |  |
| Spanish (Mexico)                | es_MX |  |
| Spanish (Nicaragua)             | es_NI |  |
| Spanish (Panama)                | es_PA |  |
| Spanish (Paraguay)              | es_PY |  |
| Spanish (Peru)                  | es_PE |  |
| Spanish (Puerto Rico)           | es_PR |  |
| Spanish (Spain)                 | es_ES |  |
| Spanish (Uruguay)               | es_UY |  |
| Spanish (Venezuela)             | es_VE |  |
| Swedish (Sweden)                | sv_SE |  |
| Thai (Thailand)                 | th-TH |  |
| Turkish (Turkey)                | tr_TR |  |

## Country Codes (as of March 2019)

| Country                           | ISO<br>Code | Country                        | ISO<br>Code |
|-----------------------------------|-------------|--------------------------------|-------------|
| AFGHANISTAN                       | AF          | BOTSWANA                       | BW          |
| ÅLAND ISLANDS                     | AX          | BOUVET ISLAND                  | BV          |
| ALBANIA                           | AL          | BRAZIL                         | BR          |
| ALGERIA                           | DZ          | BRITISH INDIAN OCEAN TERRITORY | IO          |
| AMERICAN SAMOA                    | AS          | BRUNEI DARUSSALAM              | BN          |
| ANDORRA                           | AD          | BULGARIA                       | BG          |
| ANGOLA                            | AO          | BURKINA FASO                   | BF          |
| ANGUILLA                          | AI          | BURUNDI                        | BI          |
| ANTARCTICA                        | AQ          | CAMBODIA                       | КН          |
| ANTIGUA AND BARBUDA               | AG          | CAMEROON                       | СМ          |
| ARGENTINA                         | AR          | CANADA                         | CA          |
| ARMENIA                           | AM          | CAPE VERDE                     | CV          |
| ARUBA                             | AW          | CAYMAN ISLANDS                 | KY          |
| AUSTRALIA                         | AU          | CENTRAL AFRICAN REPUBLIC       | CF          |
| AUSTRIA                           | AT          | CHAD                           | TD          |
| AZERBAIJAN                        | AZ          | CHILE                          | CL          |
| BAHAMAS                           | BS          | CHINA                          | CN          |
| BAHRAIN                           | BH          | CHRISTMAS ISLAND               | CX          |
| BANGLADESH                        | BD          | COCOS (KEELING) ISLANDS        | CC          |
| BARBADOS                          | BB          | COLOMBIA                       | CO          |
| BELARUS                           | BY          | COMOROS                        | КМ          |
| BELGIUM                           | BE          | CONGO, Democratic Republic of  | CD          |
| BELIZE                            | BZ          | CONGO, People's Republic of    | CG          |
| BENIN                             | BJ          | COOK ISLANDS                   | CK          |
| BERMUDA                           | BM          | COSTA RICA                     | CR          |
| BHUTAN                            | ВТ          | COTE D'IVOIRE                  | CI          |
| BOLIVIA                           | BO          | CROATIA                        | HR          |
| BONAIRE, SAINT EUSTATIUS AND SABA | BQ          | CUBA                           | CU          |
| BOSNIA AND HERZEGOVINA            | BA          | CURAÇAO                        | CW          |

| Country                     | ISO Code | Country                     | ISO Code |
|-----------------------------|----------|-----------------------------|----------|
| CYPRUS                      | CY       | GRENADA                     | GD       |
| CZECH REPUBLIC              | CZ       | GUADELOUPE                  | GP       |
| DENMARK                     | DK       | GUAM                        | GU       |
| DJIBOUTI                    | DJ       | GUATEMALA                   | GT       |
| DOMINICA                    | DM       | GUERNSEY                    | GG       |
| DOMINICAN REPUBLIC          | DO       | GUINEA                      | GN       |
| ECUADOR                     | EC       | GUINEA-BISSAU               | GW       |
| EGYPT                       | EG       | GUYANA                      | GY       |
| EL SALVADOR                 | SV       | HAITI                       | HT       |
| EQUATORIAL GUINEA           | GQ       | HEARD AND MC DONALD ISLANDS | HM       |
| ERITREA                     | ER       | HONDURAS                    | HN       |
| ESTONIA                     | EE       | HONG KONG, CHINA            | НК       |
| ETHIOPIA                    | ET       | HUNGARY                     | HU       |
| FAEROE ISLANDS              | FO       | ICELAND                     | IS       |
| FALKLAND ISLANDS (MALVINAS) | FK       | INDIA                       | IN       |
| FIJI                        | FJ       | INDONESIA                   | ID       |
| FINLAND                     | FI       | IRAN (ISLAMIC REPUBLIC OF)  | IR       |
| FRANCE                      | FR       | IRAQ                        | IQ       |
| FRENCH GUIANA               | GF       | IRELAND                     | IE       |
| FRENCH POLYNESIA            | PF       | ISLE OF MAN                 | IM       |
| FRENCH SOUTHERN TERRITORIES | TF       | ISRAEL                      | IL       |
| GABON                       | GA       | ITALY                       | IT       |
| GAMBIA                      | GM       | JAMAICA                     | JM       |
| GEORGIA                     | GE       | JAPAN                       | JP       |
| GERMANY                     | DE       | JERSEY                      | JE       |
| GHANA                       | GH       | JORDAN                      | JO       |
| GIBRALTAR                   | GI       | KAZAKHSTAN                  | KZ       |
| GREECE                      | GR       | KENYA                       | KE       |
| GREENLAND                   | GL       | KIRIBATI                    | KI       |

| Country                                       | ISO<br>Code |
|-----------------------------------------------|-------------|
| KOREA, DEMOCRATIC PEOPLE'S REPUBLIC OF        | KP          |
| KOREA, REPUBLIC OF                            | KR          |
| KUWAIT                                        | KW          |
| KYRGYZSTAN                                    | KG          |
| LAO PEOPLE'S DEMOCRATIC REPUBLIC              | LA          |
| LATVIA                                        | LV          |
| LEBANON                                       | LB          |
| LESOTHO                                       | LS          |
| LIBERIA                                       | LR          |
| LIBYA                                         | LY          |
| LIECHTENSTEIN                                 | LI          |
| LITHUANIA                                     | LT          |
| LUXEMBOURG                                    | LU          |
| MACAO, CHINA                                  | МО          |
| MACEDONIA, THE FORMER YUGOSLAV REPUBLIC<br>OF | МК          |
| MADAGASCAR                                    | MG          |
| MALAWI                                        | MW          |
| MALAYSIA                                      | MY          |
| MALDIVES                                      | MV          |
| MALI                                          | ML          |
| MALTA                                         | MT          |
| MARSHALL ISLANDS                              | МН          |
| MARTINIQUE                                    | MQ          |
| MAURITANIA                                    | MR          |
| MAURITIUS                                     | MU          |
| MAYOTTE                                       | ΥT          |
| MEXICO                                        | MX          |
| MICRONESIA, FEDERATED STATES OF               | FM          |
| MOLDOVA, REPUBLIC OF                          | MD          |

| Country                     | ISO<br>Code |
|-----------------------------|-------------|
| MONTENEGRO                  | ME          |
| MONTSERRAT                  | MS          |
| MONACO                      | MC          |
| MONGOLIA                    | MN          |
| MOROCCO                     | MA          |
| MOZAMBIQUE                  | MZ          |
| MYANMAR                     | MM          |
| NAMIBIA                     | NA          |
| NAURU                       | NR          |
| NEPAL                       | NP          |
| NETHERLANDS                 | NL          |
| NEW CALEDONIA               | NC          |
| NEW ZEALAND                 | NZ          |
| NICARAGUA                   | NI          |
| NIGER                       | NE          |
| NIGERIA                     | NG          |
| NIUE                        | NU          |
| NORFOLK ISLAND              | NF          |
| NORTHERN MARIANA<br>ISLANDS | MP          |
| NORWAY                      | NO          |
| OMAN                        | ОМ          |
| PAKISTAN                    | PK          |
| PALAU                       | PW          |
| PALESTINE                   | PS          |
| PANAMA                      | PA          |
| PAPUA NEW GUINEA            | PG          |
| PARAGUAY                    | PY          |
| PERU                        | PE          |
| PHILIPPINES                 | PH          |

| Country                                         | ISO<br>Code | Country                                         | ISC<br>Cod |
|-------------------------------------------------|-------------|-------------------------------------------------|------------|
| PITCAIRN                                        | PN          | SOUTH AFRICA                                    | ZA         |
| POLAND                                          | PL          | SOUTH GEORGIA AND THE SOUTH<br>SANDWICH ISLANDS | GS         |
| PORTUGAL                                        | PT          | SOUTH SUDAN                                     | SS         |
| PUERTO RICO                                     | PR          | SPAIN                                           | ES         |
| QATAR                                           | QA          | SRI LANKA                                       | LK         |
| REUNION                                         | RE          | ST. PIERRE AND MIQUELON                         | PM         |
| ROMANIA                                         | RO          | SUDAN                                           | SD         |
| RUSSIAN FEDERATION                              | RU          | SURINAME                                        | SR         |
| RWANDA                                          | RW          | SVALBARD AND JAN MAYEN ISLANDS                  | SJ         |
| SAINT BARTHÉLEMY                                | BL          | SWAZILAND                                       | SZ         |
| SAINT HELENA, ASCENSION AND<br>TRISTAN DA CUNHA | SH          | SWEDEN                                          | SE         |
| SAINT KITTS AND NEVIS                           | KN          | SWITZERLAND                                     | CH         |
| SAINT LUCIA                                     | LC          | SYRIAN ARAB REPUBLIC                            | SY         |
| SAINT MARTIN                                    | MF          | TAIWAN, CHINA                                   | ΤW         |
| SAINT VINCENT AND THE GRENADINES                | VC          | TAJIKISTAN                                      | τj         |
| SAMOA                                           | WS          | TANZANIA, UNITED REPUBLIC OF                    | ΤZ         |
| SAN MARINO                                      | SM          | THAILAND                                        | TH         |
| SAO TOME AND PRINCIPE                           | ST          | TIMOR-LESTE                                     | TL         |
| SAUDI ARABIA                                    | SA          | TOGO                                            | TG         |
| SENEGAL                                         | SN          | TOKELAU                                         | TK         |
| SERBIA                                          | RS          | TONGA                                           | то         |
| SEYCHELLES                                      | SC          | TRINIDAD AND TOBAGO                             | TT         |
| SIERRA LEONE                                    | SL          | TUNISIA                                         | ΤN         |
| SINGAPORE                                       | SG          | TURKEY                                          | TR         |
| SINT MAARTEN (DUTCH PART)                       | SX          | TURKMENISTAN                                    | TM         |
| SLOVAKIA (Slovak Republic)                      | SK          | TURKS AND CAICOS ISLANDS                        | TC         |
| SLOVENIA                                        | SI          | TUVALU                                          | ΤV         |
| SOLOMON ISLANDS                                 | SB          | UGANDA                                          | UG         |
| SOMALIA                                         | SO          | UKRAINE                                         | UA         |

| Country                              | ISO Code |
|--------------------------------------|----------|
| UNITED ARAB EMIRATES                 | AE       |
| UNITED KINGDOM                       | GB       |
| UNITED STATES                        | US       |
| UNITED STATES MINOR OUTLYING ISLANDS | UM       |
| URUGUAY                              | UY       |
| UZBEKISTAN                           | UZ       |
| VANUATU                              | VU       |
| VATICAN CITY STATE (HOLY SEE)        | VA       |
| VENEZUELA                            | VE       |
| VIET NAM                             | VN       |
| VIRGIN ISLANDS (BRITISH)             | VG       |
| VIRGIN ISLANDS (U.S.)                | VI       |
| WALLIS AND FUTUNA ISLANDS            | WF       |
| WESTERN SAHARA                       | EH       |
| YEMEN                                | YE       |
| ZAMBIA                               | ZM       |
| ZIMBABWE                             | ZW       |

Ф